# Dass General Brigham

# Registrando-se no Portal do Paciente

# Se você tem um código de ativação:

1. Clique no link no seu e-mail ou texto.

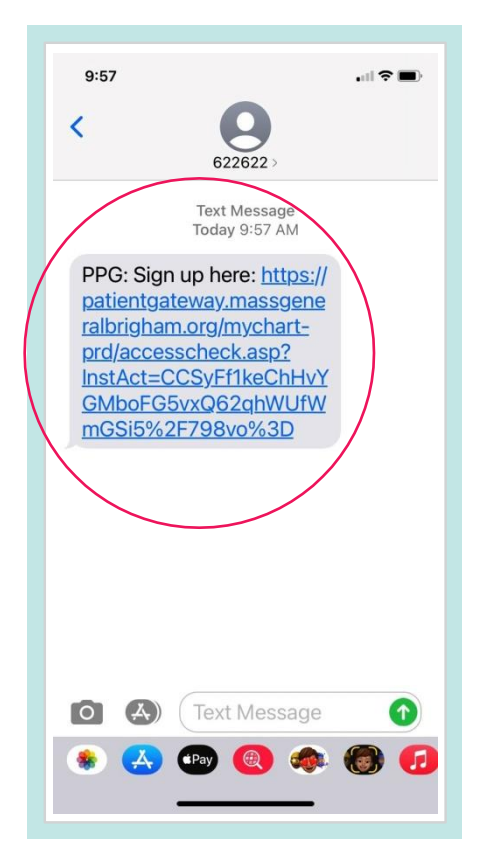

 Clique no link que diz "navigate to the Mass General Brigham Patient Gateway website" [navegue até o site do Portal do Paciente do Mass General Brigham] ou faça o download do aplicativo móvel.

Se você já tem o aplicativo móvel, abra o aplicativo. Insira seu nome de usuário e senha para iniciar a sessão no Portal do Paciente.

- 2. Uma nova janela de navegador deverá se abrir.
  - Insira um Username [Nome de usuário] e Password [Senha].
  - Insira **Date of Birth** [Data de nascimento] e aceite os **Termos de uso**.
  - Selecione Submit [Enviar].

| Ver en                                        | Español |
|-----------------------------------------------|---------|
| Mass General Brigham Patien<br>Gateway Signup | t       |
| Username                                      |         |
|                                               |         |
| Create Password                               |         |
|                                               | Show    |
| Date of Birth                                 |         |
| mm dd yyyy                                    |         |
| I agree to the Terms of Use.                  |         |
| Submit                                        |         |
|                                               |         |

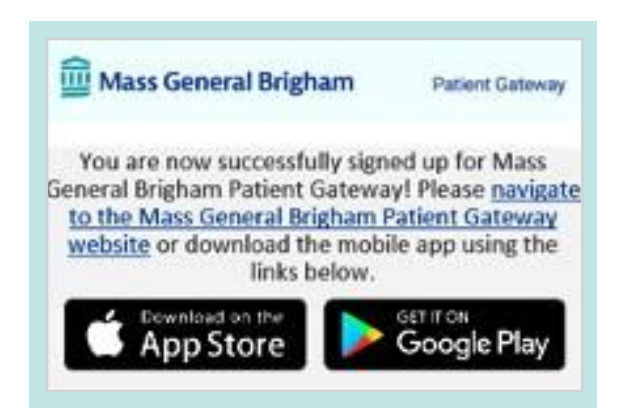

Para obter assistência adicional, ligue para o balcão de apoio do Portal do Paciente em 800-745-9683.

O aplicativo do Portal do Paciente do Mass General Brigham é patrocinado pelo MyChart® licenciado do Epic Systems Corporation, © 1999 – 2021 PG-1-11302020 4. Insira seu nome de usuário e senha para iniciar a sessão no Portal do Paciente.

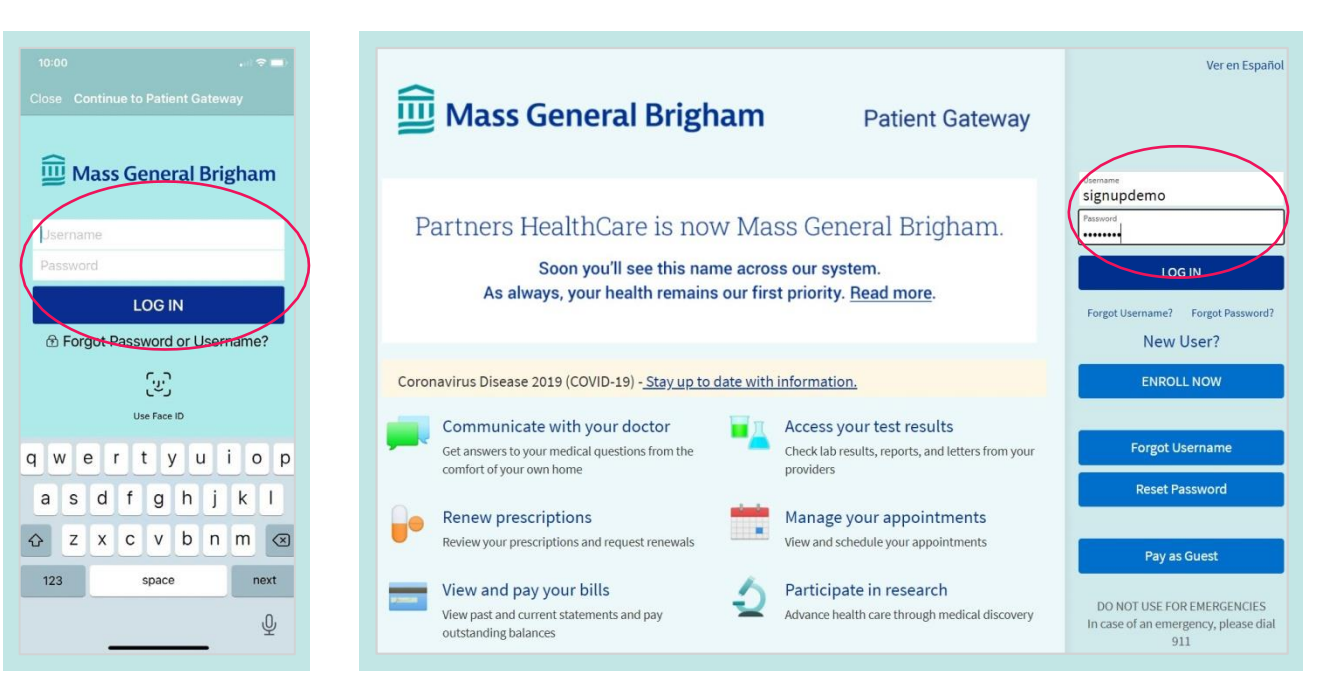

5. Revise e Accept (Aceite) os Termos de uso.

Paciente!

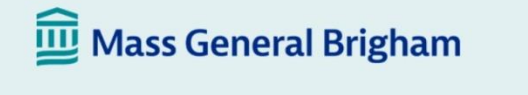

**Patient Gateway** 

To proceed, you must agree to the following conditions governing the use of Mass General Brigham Patient Gateway.

MASS GENERAL BRIGHAM INCORPORATED PATIENT GATEWAY TERMS OF USE

#### BACKGROUND

Mass General Brigham Patient Gateway is a patient portal developed by Mass General Brigham Incorporated ("Mass General Brigham"). It is intended to help you better access your physician's office and staff, as well as to provide general educational information and learn about research opportunities and other Mass General Brigham programs and initiatives. To obtain access to Patient Gateway you must agree to be bound by these Terms of Use. By clicking the "I Agree" button below, you are indicating that you agree to be bound by all of these terms. Please print and retain a copy of these Terms of Use. Mass General Brigham may, from time to time, change these Terms of Use. When the terms are changed, Mass General Brigham will post the updated terms and require you to review and accept the new terms before you continue to use Patient Gateway. Your continued use of Patient Gateway after such changes become effective constitutes acceptance of the new terms. If you do not agree to such changed terms, or if at any time you no longer wish to otherwise abide by these Terms of Use, you should not access or use Patient Gateway. The most current version of these Terms of Use can be accessed at any time by selecting the "Patient Gateway Terms of Use" link.

Decline

Accept

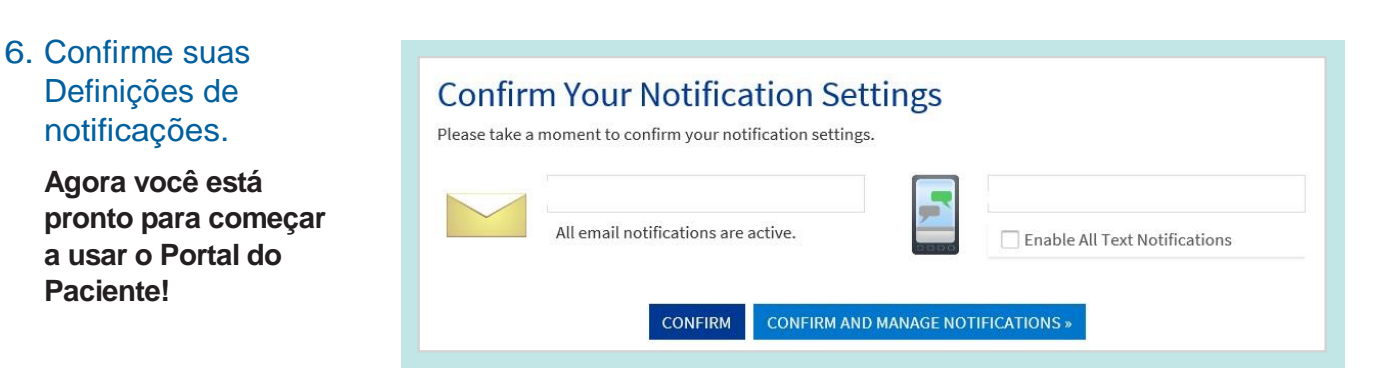

Para obter assistência adicional, ligue para o balcão de apoio do Portal do Paciente em 800-745-9683. O aplicativo do Portal do Paciente do Mass General Brigham é patrocinado pelo MyChart® licenciado do Epic Systems Corporation, © 1999 - 2021

# Se você não tem um código de ativação:

## 1. Vá para www.patientgateway.org

 Selecione Enroll Now [Registrarse agora].

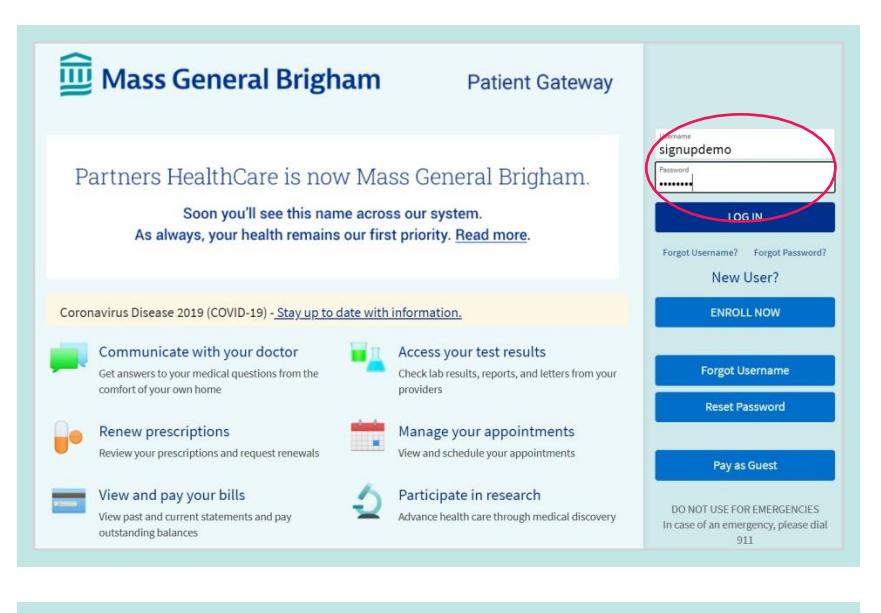

2. Na próxima tela, selecione Enroll Now [Registrar-se agora] uma segunda vez.

| 🔛 Mass General Brigham                                                                                                    | Patient Gateway                                        |                     |
|----------------------------------------------------------------------------------------------------|--------------------------------------------------------|---------------------|
| Please Identify Yourself<br>Step 1<br>All fields are required.<br>Mass General Brigham Patient Gateway Activation Code<br>Entry our Attacking Code as it appears on your enrollment letter (your code is not case as<br>more | nsitive). You will not need to use this code after you | No Activation Code? |

- Insira suas informações

   nome, endereço, data de nascimento, etc.
  - Isto será usado para confirmar sua identidade na próxima etapa do processo.
  - Selecione **Next** [Avançar] para continuar.

| <u>छ</u> Mass Gen                                                                                                    | eral Brigham                                                                         | Patient Gateway                                                                                  |
|----------------------------------------------------------------------------------------------------|--------------------------------------------------------------------------------------|--------------------------------------------------------------------------------------------------|
| Setting up your Mass General                                                                                                    | Brigham Patient Gateway                                                              |                                                                                                  |
| We need some information in order to grant y<br>in the next step we will verify your identity us<br>contact Technical Support <u>here</u> . | you a Mass General Brigham Patient Ga<br>ing questions from a third-party verific    | teway account. Enter your demographics here, and ation system. If you have any questions, please |
| Please note: online enrollment is not availab<br>behalf of a minor, please contact the patient?                                             | le for patients under the age of 18. To a<br>s doctor's office to request and comple | ccess Mass General Brigham Patient Gateway on<br>te an authorization form.                       |
| Indicates a required field                                                                                                    |                                                                                      |                                                                                                  |
| Name                                                                                                    |                                                                                      |                                                                                                  |
| ★<br>First name                                                                                                    | Middle name                                                                          | * Last name                                                                                      |
| Address                                                                                                    |                                                                                      |                                                                                                  |
| Address information is required.                                                                                                    |                                                                                      |                                                                                                  |
| *Country<br>United States of America                                                                                                    |                                                                                      | ~                                                                                                |
| *<br>Street Address                                                                                                    |                                                                                      |                                                                                                  |
| City                                                                                                    | *<br>State                                                                           | ✓ <sup>★</sup> ZIP                                                                               |
| County                                                                                                    | ~                                                                                    |                                                                                                  |

- 4. O Mass General Brigham usa o Lexis Nexis, um sistema de verificação de identidade de terceiro. Irá fazer uma série de perguntas para confirmar sua identidade com base nas informações que você forneceu na etapa anterior.
  - Escolha a resposta correta para cada pergunta e clique em Next [Avançar].

OBSERVAÇÃO: O Mass General Brigham não rastreia ou armazena essas perguntas de verificação de identidade.

### 5. Insira um **Username** [Nome de usuário] e **Password** [Senha].

• Clique em Next [Avançar].

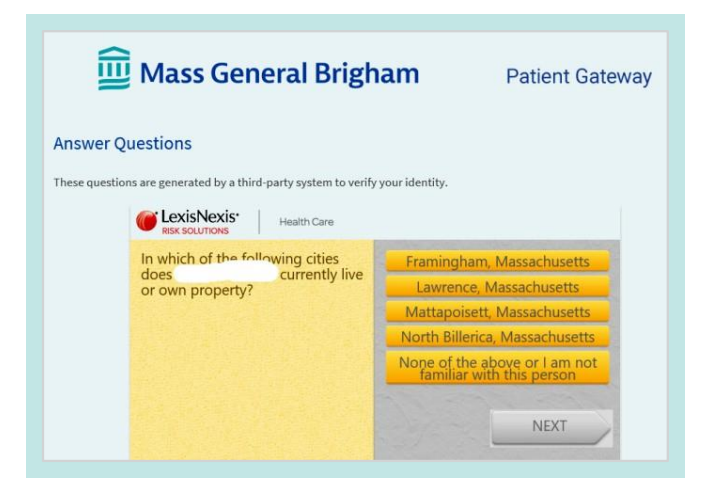

| <u> Mass</u> General Brigham                                                                                                    | Patient Gateway                                         |
|----------------------------------------------------------------------------------------------------|---------------------------------------------------------|
| Hello .<br>Please choose a Username & Password                                                                                                    |                                                         |
| Step 2 of 3                                                                                                    |                                                         |
| All fields are required.                                                                                                    |                                                         |
| Please choose your Mass General Brigham Patient Gateway Username and pass                                                                                        | sword.                                                  |
| Mass General Brigham Patient Gateway Username<br>Create a Mass General Brigham Patient Gateway Username. It cannot be changed, so think of one the               | hat is secure and easy to remember.                     |
| Username may consist of a-z, 0-9, and or @                                                                                                    |                                                         |
| Password<br>Create a password. Your password must be different than your Mass General Brigham Patient Gates<br>of numbers and letters (lowercase and uppercase). | way Username. For increased security, use a combination |
| Eight characters or more; case sensitive                                                                                                    |                                                         |
| Retype Password                                                                                                    |                                                         |
|                                                                                                    |                                                         |
|                                                                                                    |                                                         |
| NEXT                                                                                                    |                                                         |

### Decida se você quer habilitar notificações por E-mail ou por texto.

- Insira seu endereço de e-mail e seu número de telefone móvel para mensagens de texto.
- Clique em Next [Avançar].
- Revise e aceite os termos de uso. Você em seguida terá sua sessão iniciada e será levado para sua conta do Portal do Paciente ativada.

| 🔟 Mass General Brigham                                                                                                    | Patient Gateway                                     |
|----------------------------------------------------------------------------------------------------|-----------------------------------------------------|
| Step 3 of 3                                                                                                    |                                                     |
| Enable E-mail Notifications?<br>When new information is available (such as test results or messages), we will send a notification me<br>Yes No       | essage to your Internet e-mail address.             |
| E-mail Address<br>Your e-mail address will be used for aierts only. We will not share your e-mail address with anyone.                               |                                                     |
| Example: chris@company.com                                                                                                    |                                                     |
| Retype E-mail Address                                                                                                    |                                                     |
| Please enter your e-mail address.                                                                                                    |                                                     |
| Enable Text Message Notifications?<br>We will send a text to your mobile phone for text enabled notification messages. For more info, go t<br>Yes No | to Profile > Communications once you are logged in. |
|                                                                                                    |                                                     |
|                                                                                                    |                                                     |
| Mass General Brigham                                                                                                    | Patient Cateway                                     |

| To proceed, you must agree to the following conditions governing the use                                                                                                    | e of Mass General Brigham Patient Gateway.                                                                                                    |
|----------------------------------------------------------------------------------------------------|----------------------------------------------------------------------------------------------------|
| MASS GENERAL BRIGHAM INCORPORATED PATIENT GATEWAY                                                                                                    | Y TERMS OF USE                                                                                                    |
| BACKGROUND<br>Mass General Brigham Patient Gateway is a patient portal developed by Mas<br>General Brigham?). It is intended to help you better access your physician's<br>general educational information and learn about research opportunities an<br>and initiatives. To obtain access to Patient Gateway you must agree to be bor<br>1 agree" butto bork you are indicating that you agree to be bor<br>loop of these Terms of Use. Nass General Brigham may, from time to time, c<br>are changed, Mass General Brigham may. From time to time, c<br>are changed, Mass General Brigham the event terms and require<br>before you continue to use Patient Gateway. Your continued use of Patient C<br>effective constitues acceptance of the new terms. If you do not agree to us<br>longer with to otherwise abide by these Terms of Use, you should not acces | ss General Brigham Incorporated ("Mass<br>office and staff, as well as to provide<br>d other Hass General Brigham programs<br>und by these Terms of Use. By citcking the<br>of these terms of Use. By citcking the<br>of these terms of Use. When the terms<br>you to review and accept the new terms<br>stateway after such changes become<br>h changed terms, of it at any time you no<br>sor use Patient Gateway. The most current<br>Patient Cateway Terms of Use" link. |

Para obter assistência adicional, ligue para o balcão de apoio do Portal do Paciente em 800-745-9683. O aplicativo do Portal do Paciente do Mass General Brigham é patrocinado pelo MyChart® licenciado do Epic Systems Corporation, © 1999 – 2021